其实人工智能小爱音箱的问题并不复杂,但是又很多的朋友都不太了解人工智能小 爱音箱app,因此呢,今天小编就来为大家分享人工智能小爱音箱的一些知识,希 望可以帮助到大家,下面我们一起来看看这个问题的分析吧!

本文目录

- 1. 智能音箱刷机教程
- 2. <u>小米AI音箱家里怎么连接</u>
- 3. 小艺通话ai是什么
- 4. <u>华为智能ai音箱小艺怎么用</u>

智能音箱刷机教程

智能音箱刷机的教程

线刷或卡刷。

一、线刷需要root,后附root方法。如果担心root影响保修和升级,可以解除root。线刷可以用刷机软件,比如深度刷机、刷机精灵。

二、卡刷通常指Recovery刷机。进入Recovery模式方法:方法一:如果手机是开机状态,请先关机,抠下电池再装上,在关机情况下,同时按住音箱电源键+小房子(Home)键,直到出现Recovery界面为止。

方法二:如果以上方法无法进入,那么再开机,先按住音量+键不放,然后再长按电源开机键,直到出现Recovery界面为止。recovery刷机(电源键确定,音量上下键移动),

步骤如下:1.)将从网上下载的对应手机刷机rom,然后复制到SD卡的根目录,rom为zip格式(可以打开验证一下,zip包里必须有META-INF这个文件夹的才是刷机包,但是不要改动zip包里的文件),不解压。复制完成后可以断开手机和电脑的连接。

2.) 彻底关机(最好关机后抠一下电池),然后通过特殊按键组合进入recovery 界面。

3.) 选中wipedata/factoryreset按电源键确定,再用选中yes按确定;然后再选中wipecachepartition按确定,选中yes后确定。

4.)选installzipfromsdcard按电源键确定,然后再选choosezipfromsdcard按电源键确定,然后选择rom刷机文件,按电源键确定,再选yes按电源键确定开始刷。

5.) 刷完,也就是进度条走完后的界面,返回到recovery主界面。这时选reboots ystemnow按电源键手机重启。第一次重启时间长,要耐心等!到此刷机结束

小米AI音箱家里怎么连接

1

将音箱连接电源,等待约30秒,如果是旧音箱,长按"禁毒键"10秒,恢复出厂 设置

2

将手机连接wifi,并打开手机蓝牙和定位功能

3

下载安装小爱音箱app并打开

4

选择刚才手机连接的wifi,并输入"wifi密码",点击"连接"

小艺通话ai是什么

小艺通话是一种基于人工智能技术的语音交互系统。它能够通过语音识别、自然语言处理和语音合成等技术,与用户进行智能对话。小艺通话AI具备理解和回答问题的能力,可以提供各种服务,如天气查询、音乐播放、日程安排等。它能够模拟人类的语言交流,实现与用户的自然对话,提供便捷、智能的语音助手功能。小艺通话AI的应用范围广泛,可以用于智能音箱、智能手机、智能家居等设备,为用户提供个性化、智能化的语音交互体验。

华为智能ai音箱小艺怎么用

步骤1/3

手机中安装 "AI音箱" App, 接着打开该应用。

步骤2/3

登录成功以后点击"添加音箱"按钮,然后长按音箱顶部的静音键,直到橙色灯闪烁。

步骤3/3

在手机端输入配网信息,也就是你的无线密码,等待发送和接收过程,完成后音箱 就成功配对。

好了, 文章到这里就结束啦, 如果本次分享的人工智能小爱音箱和人工智能小爱音箱app问题对您有所帮助, 还望关注下本站哦!